## **CCH iFirm Learning Portal**

## Generating One-Time Code as Admin

When a user logs in they have four options for Multi-Factor Authentication. These include:

- **Google Authenticator** The Google Authenticator app needs to be installed on your mobile device so that you can generate an authentication code. To link your Google Authenticator app to CCH iFirm, you need to Login and in your user settings, go to the Multi-Factor Authentication tab.
- **Email to** You will receive the authentication code by e-mail to this registered e-mail address.
- **Text message** You will receive the authentication code by text message to this registered mobile number.
- **One-Time access code** Enter the one-time access code generated by your system admin.

| ٠ | CCH iFirm Multi-Factor Authentication                                                                                                    |
|---|----------------------------------------------------------------------------------------------------|
|   | Select how you want to receive the authentication code:                                                                                                    |
|   | <b>Google Authenticator</b><br>The Google Authenticator app needs to be installed on your mobile device so that you can generate an authentication code.<br>To link your Google Authenticator app to CCH iFirm, you need to login and, in your user settings, go to the Multi-Factor Authentication tab. |
|   | <ul> <li>E-mail to sfsxxxxxxx@woxxxxxxxxxxx</li> <li>You will receive the authentication code by e-mail to this registered e-mail address.</li> </ul>                                                                                                    |
|   | Text message to + 1 xxxxx9017<br>You will receive the authentication code by text message to this registered mobile number.                                                                                                    |
|   | O <b>One-time access code</b><br>Enter the one-time access code generated by your system admin                                                                                                    |

Here we will cover how to generate the One-Time access code as the Admin User.

1. From the Admin Home page, click **Create Users**.

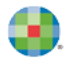

| Admin Home              |                                                                                                 |  |  |  |
|-------------------------|-------------------------------------------------------------------------------------------------|--|--|--|
| Below is a guide to the | e main steps required to get started with CCH iFirm.                                            |  |  |  |
| Basic Setup             |                                                                                                 |  |  |  |
| 1. Setup Firm Deta      | 1. Setup Firm Details                                                                           |  |  |  |
| Edit the firm details w | hich are used throughout CCH iFirm, including contact information and financial year.           |  |  |  |
| Setup Firm Details      |                                                                                                 |  |  |  |
| 2. Create Users         |                                                                                                 |  |  |  |
| Create accounts and lo  | gin information for all users from within your firm, including preferences and security access. |  |  |  |
| Create Users            |                                                                                                 |  |  |  |
| 3. Setup Clients        |                                                                                                 |  |  |  |

- Any user who has been assigned the *Generate One-Time MFA Code* security role can generate the One-Time code for other users from the User Manager.
- 2. From the User Manager page, select that user that requires the one-time access code.

| User Manager |            |                 |               |           |                 |  |  |  |  |  |
|--------------|------------|-----------------|---------------|-----------|-----------------|--|--|--|--|--|
|              | + Add User | Manage Profiles |               |           |                 |  |  |  |  |  |
|              | All Acti   | ve Inactive     |               |           |                 |  |  |  |  |  |
|              |            |                 |               |           |                 |  |  |  |  |  |
|              |            | User 🔺          | First Name    | Last Name | Time Entry mode |  |  |  |  |  |
|              |            | Admin           | Administrator |           | Units           |  |  |  |  |  |
|              |            | Maria           | Maria         | Rangel    | Actual Time     |  |  |  |  |  |
|              |            | Megan           | Megan         | Caldwell  | Actual Time     |  |  |  |  |  |
|              |            | Smith           | Georgia       | Smith     | Actual Time     |  |  |  |  |  |
|              |            | UserMaria       | General       | User      | Units           |  |  |  |  |  |

3. CCH iFirm displays the Edit User page. Click the **Create a one-time MFA access code** button.

| Edit User -              |  |                |                                   |  |  |
|--------------------------|--|----------------|-----------------------------------|--|--|
| Login As User            |  | Reset Password | Create a one-time MFA access code |  |  |
|                          |  |                |                                   |  |  |
| Details Profile Security |  |                |                                   |  |  |
| User Name Smith          |  |                |                                   |  |  |

- I Note that the Create a one-time MFA access code button is not visible on sites with MFA disabled.
- **4.** CCH iFirm displays the one-time access code for the selected user. Provide the code to the user immediately, as it is only valid for 20 minutes. Click **OK**.

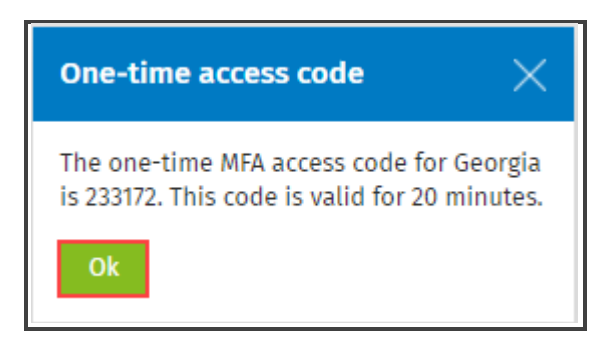